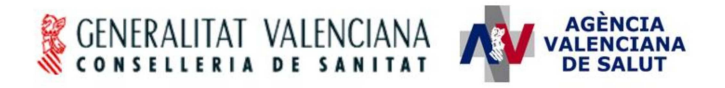

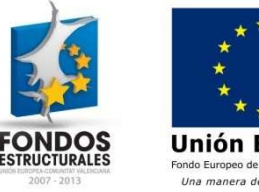

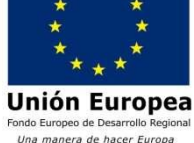

SUBDIRECCIÓN GENERAL DE SISTEMAS DE INFORMACIÓN PARA LA SALUD

# Especificacionestécnicasparael acceso a HERA

#### Índice

| 1 | Ot  | bietivo                                                                           | 2  |
|---|-----|-----------------------------------------------------------------------------------|----|
| 2 | Re  | equisitos técnicos generales                                                      | 2  |
|   | 2.1 |                                                                                   |    |
|   | 2.2 | Sistema operativo                                                                 |    |
|   | 2.3 | Internet                                                                          | 2  |
|   | 2.4 | Navegador                                                                         |    |
|   | 2.5 | Nivel de seguridad del navegador                                                  |    |
|   | 2.6 | Desactivación del bloqueo de elementos emergentes                                 | 6  |
|   | 2.7 | Acceso a la aplicación mediante certificado                                       | 7  |
|   | 2.8 | Lector de tarjetas                                                                | 10 |
| 3 | Re  | equisitos técnicos para la firma electrónica                                      | 10 |
|   | 3.1 | Máguina virtual de Java                                                           |    |
|   | 3.2 | Configuración seguridad de java                                                   | 11 |
|   | 3.3 | Cacheo del PIN del certificado                                                    |    |
| 4 | An  | nexo I. Accesos                                                                   | 14 |
|   | 4.1 | Solicitud de Acceso                                                               | 14 |
|   | 4.2 | Acceso al sistema HERA                                                            |    |
|   | 4.3 | Manual del usuario                                                                |    |
|   | 4.4 | Tramitación de incidencias CATS                                                   |    |
|   | 4.5 | Comprobar que la firma electrónica se ha instalado correctamente en el navegador: |    |
| 5 | An  | nexo II: Instalación de la máquina virtual de java                                | 23 |
|   |     | · · ·                                                                             |    |

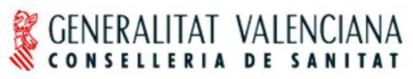

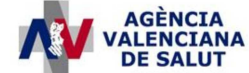

SUBDIRECCIÓN GENERAL DE SISTEMAS DE INFORMACIÓN PARA LA SALUD

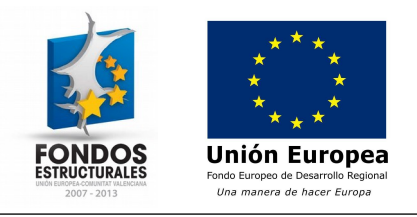

## 1 Objetivo

El objeto de este documento es ayudar a configurar los equipos que accedan al sistema HERA para la gestión de la ortoprótesis de la Consellería de Sanitat.

Se recomienda leer el documento completamente antes de iniciar cualquier actuación en los equipos.

## 2 Requisitos técnicos generales

#### 2.1 Equipo

Cualquiera computador actual de venta del mercado es adecuado, como mínimo se recomienda un Core i3 con mínimo 2 Gb de RAM.

#### 2.2 Sistema operativo

Comprobar que tiene: Windows 7 ó Windows 10

Clic con el botón derecho sobre Equipo y acceder a Propiedades

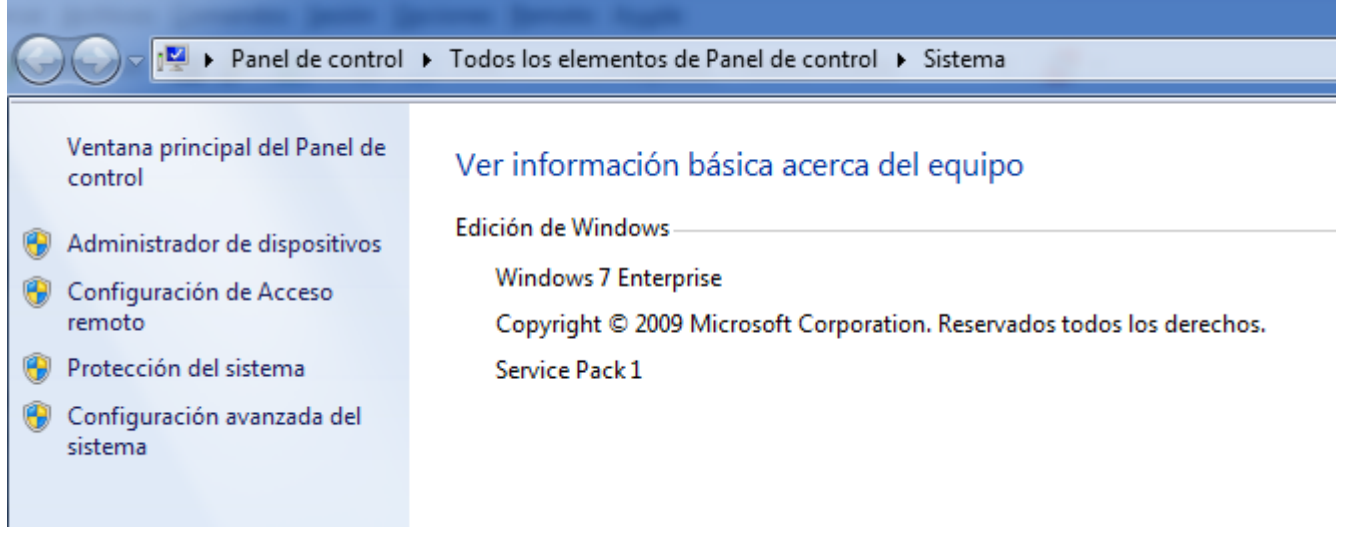

## 2.3 Internet

Los requisitos de la banda de conexión no son específicos, cualquier ADSL o fibra óptica del mercado es suficiente.

| Título: HERA - Requisitos técnicos.docx   | Página 2 de 23 |
|-------------------------------------------|----------------|
| Fecha de la última modificación: 21/01/18 | Autor: everis  |

### 2.4 Navegador

Internet Explorer, versión 11 de 32 bits con modo de compatibilidad desactivado.

Para ello hay que acceder al menú de **Herramientas** con la opción de **Configuración de vista de compatibilidad** y comprobar que no está añadida la URL de acceso a HERA (https://siscv.san.gva.es).

| Configuración de Vista de compatibil                     | idad 🗾                               |
|----------------------------------------------------------|--------------------------------------|
| Cambiar configuración de Vista                           | a de compatibilidad                  |
| Agregar este sitio web:                                  |                                      |
|                                                          | Agregar                              |
| Sitios web que agregó a Vista de comp                    | atibilidad:                          |
|                                                          | Quitar                               |
|                                                          |                                      |
|                                                          |                                      |
|                                                          |                                      |
|                                                          |                                      |
|                                                          |                                      |
|                                                          |                                      |
| 🔲 Mostrar sitios de la intranet en Vista                 | a de compatibilidad                  |
| 🔲 Usar listas de compatibilidad de Mici                  | rosoft                               |
| Para obtener más información, lea l<br>Internet Explorer | a <u>dedaración de privacidad de</u> |
|                                                          | Cerrar                               |
|                                                          |                                      |

## 2.5 Nivel de seguridad del navegador

Restablecer el nivel de seguridad a MEDIO

Herramientas O Opciones de Internet O pestaña Seguridad O Nivel personalizado...

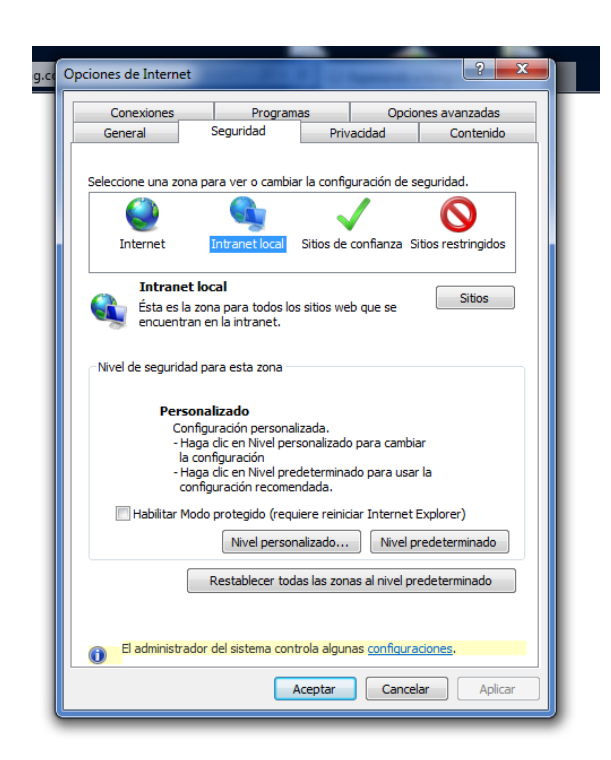

Seleccionar Medio y pulsar Restablecer...

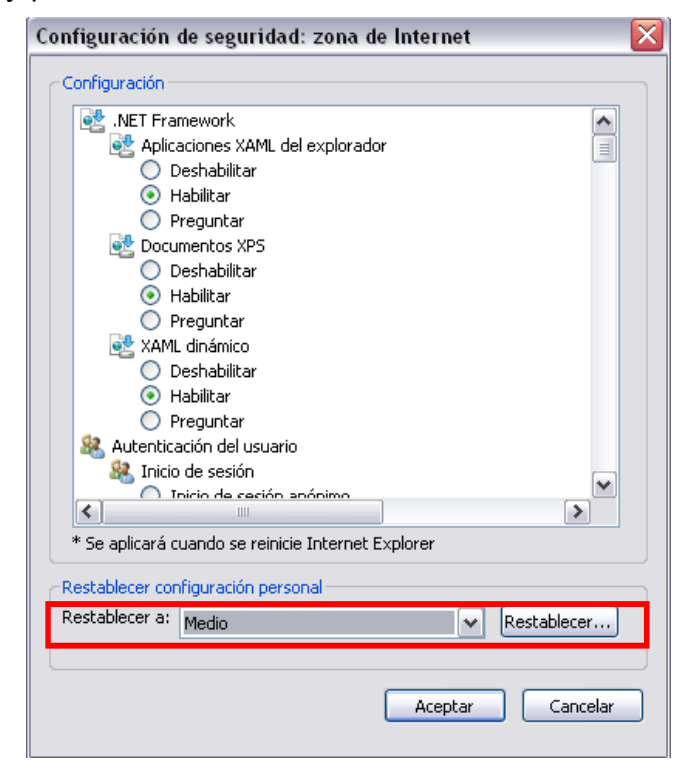

Una vez hecho esto, dentro del apartado Seguridad seleccionar Sitios de confianza y dentro de éste Sitios

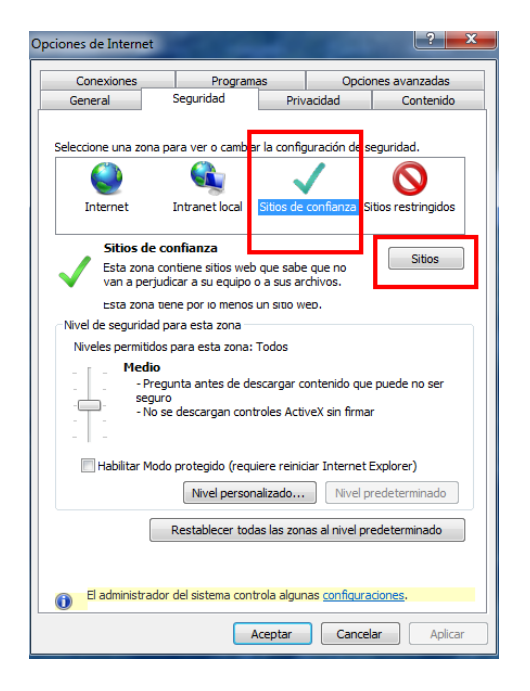

Dentro de sitios añadir la url de acceso a la aplicación https://itsiscv.gva.es y pulsar Agregar

| Sitios de | confianza                                                                                                    |
|-----------|----------------------------------------------------------------------------------------------------|
| ~         | Puede agregar y quitar sitios web de esta zona. Todos los sitios<br>web en esta zona usarán la configuración de seguridad de la<br>zona. |
| Agrega    | r este sitio web a la zona de:                                                                                                    |
| nttps     | ://siscv.san.gva.esj Agregar                                                                                                    |

Cerrar el explorador (todas las ventanas que tenga abiertas) y volver a abrirlo.

### 2.6 Desactivación del bloqueo de elementos emergentes

Es necesario desactivar el bloqueo de elementos emergentes del navegador desde la opción del menú **Herramientas/Opciones de Internet** de Internet Explorer. En éste menú hay que acceder a la pestaña **Privacidad** y desmarcar el check "*Bloquear elementos emergentes*" en la parte inferior.

| C  | )pciones de Interne                                                                            | et                                                                                                    |                                                                                         |                                                                                         | ? ×                                              |  |
|----|------------------------------------------------------------------------------------------------|----------------------------------------------------------------------------------------------------|-----------------------------------------------------------------------------------------|-----------------------------------------------------------------------------------------|--------------------------------------------------|--|
|    | Conexiones                                                                                     | Program                                                                                                    | as                                                                                      | Opciones av                                                                             | /anzadas                                         |  |
| Ι. | General                                                                                        | Seguridad                                                                                                    | Privacid                                                                                | ad                                                                                      | Contenido                                        |  |
|    | Configuración –                                                                                |                                                                                                    |                                                                                         |                                                                                         |                                                  |  |
|    | Seleccione una co                                                                              | nfiguración para la z                                                                                                    | ona de Interne                                                                          | et.                                                                                     |                                                  |  |
|    | Med                                                                                            | ia                                                                                                    |                                                                                         |                                                                                         |                                                  |  |
|    | Bi<br>priv<br>Bi<br>Re<br>con                                                                  | oquea cookies de ter<br>racidad sólida<br>oquea cookies de ter<br>tacto que se puede e<br>estringe cookies de o<br>tacto que se puede e | ceros que no t<br>ceros que gua<br>usar sin su con<br>rigen que guar<br>usar sin su con | ienen una dire<br>rdan informació<br>sentimiento ex<br>dan informació<br>sentimiento ex | ctiva de<br>ón de<br>plícito<br>in de<br>plícito |  |
|    | Sitios Importar Avanzada Predeterminada                                                        |                                                                                                    |                                                                                         |                                                                                         |                                                  |  |
|    | Nunca permitir<br>su ubicación fí                                                              | que los sitios web so<br>sica                                                                                                    | bliciten                                                                                | Bor                                                                                     | rrar sitios                                      |  |
|    | Bloqueador de ele                                                                              | mentos emergentes                                                                                                    |                                                                                         |                                                                                         |                                                  |  |
|    | 🔲 Activar el bloq                                                                              | ueador de elementos                                                                                                    | emergentes                                                                              | Con                                                                                     | figuración                                       |  |
|    | Deshabilitar barras de herramientas y extensiones cuando se inicie la exploración de InPrivate |                                                                                                    |                                                                                         |                                                                                         |                                                  |  |
|    |                                                                                                |                                                                                                    | Aceptar                                                                                 | Cancelar                                                                                | Aplicar                                          |  |

También es posible acceder a la configuración del bloqueador para añadir los sitios en los que se permiten ventanas emergentes.

En el caso se acceda desde fuera de la red Arterias de la Consellería de Sanidad es recomendable añadir la url de acceso (https://itsiscv.san.gva.es) a sitios seguros de Internet.

## 2.7 Acceso a la aplicación mediante certificado.

Se debe disponer de un certificado personal en soporte tarjeta expedido por la Autoridad Certificadora de la Comunitat Valenciana (ACCV). Es necesario instalar los certificados raíz válidos de la ACCV son: ACCV-CA2, ACCV-CA1, ACCV- CA120, ACCV-CA110, ACCVRAIZ1 y ROOT CA GENERALITAT VALENCIANA.

Estos certificados se expiden en puntos de registro de usuarios (PRU). Puede consultar su ubicación en la página web <u>www.accv.es.</u>

# Comprobar que tiene los certificados correctamente instalados en el navegador.

Abrir el navegador: Herramientas 

Opciones de Internet 

Contenido 

seleccione el botón Certificados

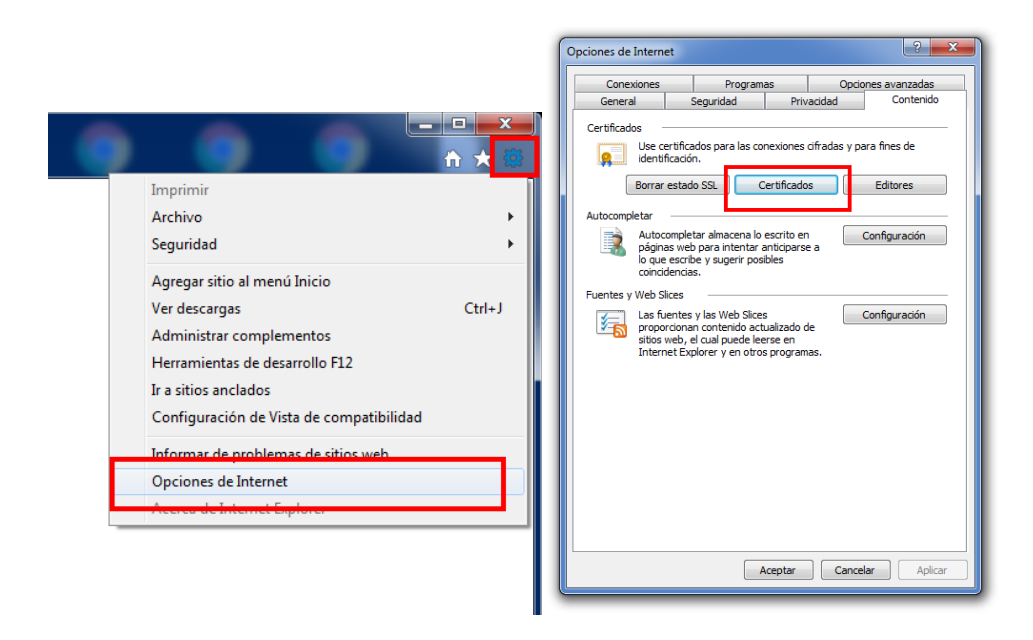

#### Pestaña Entidades emisoras de certificados intermedias

Comprobar que tiene los siguientes certificados:

- ACCV-CA110
- ACCV-CA120

Ó

- ACCV-CA2
- ACCV-CA1

Dependiendo del certificado que se posea, si la tarjeta es emitida en 2013 o 2014, deberán instalarse ACCV-CA110 y ACCV-CA120.

NOTA: No hay ningún problema si se instalan todas

#### Pestaña Entidades emisoras raíz de confianza

Comprobar que tiene los siguientes certificados:

- ROOT CA GENERALITAT VALENCIANA
- ACCVRAIZ1

| ersonal ou as personas      | Entidades emisoras de cer | tificados interm          | edias Entidades em  | i <  |
|-----------------------------|---------------------------|---------------------------|---------------------|------|
| Emitido para                | Emitido por               | Fecha d                   | Nombre descript     | 1    |
| 🔛 AC Administración         | AC RAIZ FNMT-RCM          | 21/05/2022                | <ninguno></ninguno> |      |
| 🔛 AC APE                    | AC RAIZ FNMT-RCM          | 03/11/2023                | <ninguno></ninguno> |      |
| ACCV-CA1                    | Root CA Generalitat V     | 01/0 <mark>9</mark> /2016 | <ninguno></ninguno> |      |
| ACCVCA-110                  | ACCVRAIZ1                 | 01/0 /2027                | <ninguno></ninguno> |      |
| ACCVCA-120                  | ACCVRAIZ1                 | 01/0 /2027                | <ninguno></ninguno> |      |
| ACCV-CA2                    | Root CA Generalitat V     | 01/01/2016                | <ninguno></ninguno> |      |
| Alliance Healthcare         | Alliance Healthcare C     | 11/12/2030                | <ninguno></ninguno> |      |
| Alliance Healthcare         | Alliance Healthcare C     | 11/12/2030                | <ninguno></ninguno> |      |
| CA Camerfirma Cod           | Chambers of Commer        | 30/12/2034                | <ninguno></ninguno> | 1    |
| Importar                    | . Quitar                  |                           | Avanza              | ida: |
|                             | ertificado                |                           |                     |      |
| ropósitos planteados del ci |                           |                           |                     |      |

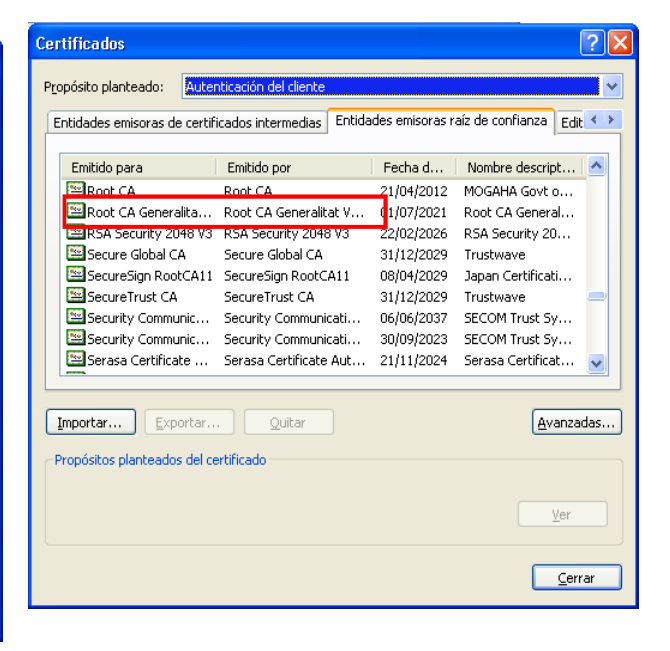

En <u>www.accv.es</u> están disponibles estos certificados para su descarga, así como la página de ayuda de accv.es.

NOTA: Es conveniente antes de acceder al sistema por primera vez borrar el estado SSL

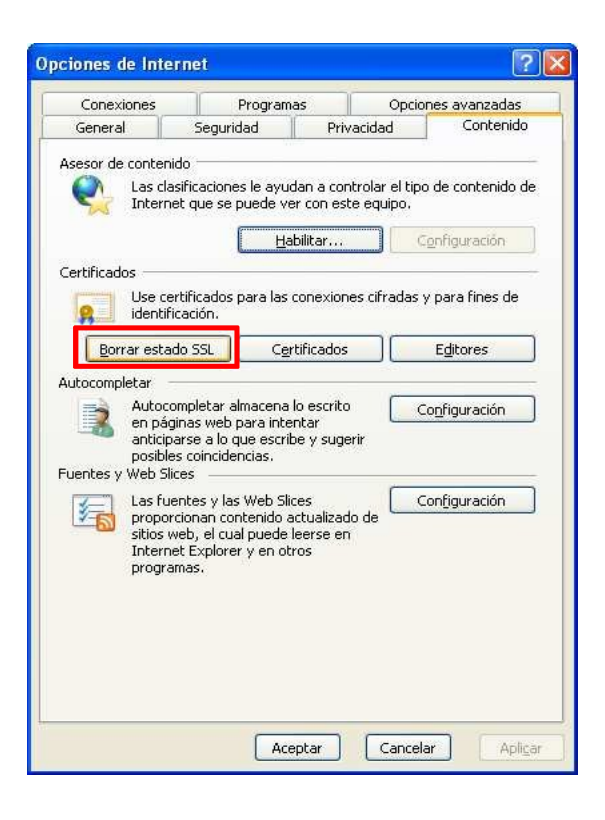

## 2.8 Lector de tarjetas

Cualquier lector disponible en el mercado es válido. Puede ser integrado en el teclado o conectado a la torre a través de un USB. El fabricante del lector le dará instrucciones para una correcta instalación. Nótese que si es un USB, dependiendo en qué puerto USB se instale, el resto de puertos pueden no reconocerlo. Confírmese la correcta instalación del lector de tarjetas en el ordenador del usuario. Para la correcta instalación de la tarjeta y el lector puede consultar la guía ofrecida por la accv: <u>http://www.accv.es/ayuda/manuales-de-instalacion/</u> (Guías de instalación de la tarjeta y el lector).

Hay que tener en cuenta que existen 2 tipos de tarjetas, G&D y Siemens, cada una tiene sus propios drivers. Recordar que para G&D hay que descargar los driver para 32bits para el correcto uso de la aplicación.

## 3 Requisitos técnicos para la firma electrónica

Para aquellos usuarios que realicen alguna actividad relacionada con las exoprótesis (prescripción, visado, autorización o adaptación) será necesario que dispongan de determinados requisitos técnicos para poder hacer uso de la firma electrónica en HERA.

Es necesario disponer de certificados de la ACCV y lector de tarjetas descritos en los apartados anteriores.

## 3.1 Máquina virtual de Java

Se requiere disponer de una versión de la máquina virtual de Java con la versión 1.8\_101 de 32 bits que es la homologada por la maqueta de los puestos de trabajo de la Consellería de Sanitat.

Se puede comprobar la versión de Java disponible siguiendo los siguientes pasos:

#### Inicio Bucar cmd

| Título: HERA - Requisitos técnicos 2.docx | Página 10 de 23 |
|-------------------------------------------|-----------------|
| Fecha de la última modificación: 07/02/14 | Autor: AVS      |

| Programas (1)<br>cmd.exe<br>Documentos (3) |
|--------------------------------------------|
| Microsoft Outlook (50)                     |
|                                            |
| Archivos (295)                             |
| ₽ Ver más resultados                       |
| cmd × Apagar >                             |
| <b>3</b>                                   |

Y seleccionar cmd.exe

Ejecutar el comando: java -version y comprobar que java versión es "1.8.0.101"

## 3.2 Configuración seguridad de java

Pulsar el botón de Windows y en el buscador escribir "Java", a continuación pulsar Configure Java

| Programas (7)               |   |          |  |
|-----------------------------|---|----------|--|
| 🖆 About Java                |   |          |  |
| 🗾 🗾 DJ Java Decompiler 3.12 | • |          |  |
| 🔎 Ver más resultados        |   |          |  |
| java                        | × | Apagar 🕨 |  |
| <b>8</b>                    |   |          |  |

| Título: HERA - Requisitos técnicos 2.docx | Página 11 de 23 |
|-------------------------------------------|-----------------|
| Fecha de la última modificación: 07/02/14 | Autor: AVS      |

En la sección inferior muestra las excepciones de sitios, pulsar el botón "Editar lista de sitios..."

En la ventana que se abre pulsar el botón agregar y en el recuadro que se habilita introducir la siguiente dirección: <u>https://itsiscv.san.gva.es</u>

Pulsar el botón aceptar y comprobar que la lista de excepciones queda como en la imagen:

| Título: HERA - Requisitos técnicos 2.docx | Página 12 de 23 |
|-------------------------------------------|-----------------|
| Fecha de la última modificación: 07/02/14 | Autor: AVS      |

| 🛓 Panel de Control de Java                                                                                                    | _ 🗆 🗙                                                           |  |  |
|----------------------------------------------------------------------------------------------------|-----------------------------------------------------------------|--|--|
| General Actualizar Java Seguridad Avanzado                                                                                                    |                                                                 |  |  |
| Activar el contenido Java en el explorador                                                                                                    |                                                                 |  |  |
| Nivel de seguridad de las aplicaciones que no están en                                                                                                    | la lista de excepción de sitios                                 |  |  |
| Muy Alta                                                                                                    |                                                                 |  |  |
| Solo se podrán ejecutar las aplicaciones Java identificadas con un certificado de<br>una autoridad de certificación de confianza y solo si el certificado se puede<br>verificar como no revocado. |                                                                 |  |  |
| Alta                                                                                                    |                                                                 |  |  |
| Se podrán ejecutar las aplicaciones Java identificad<br>autoridad de certificación de confianza, incluso si n<br>de revocación del certificado.                                                   | las con un certificado de una<br>o se puede verificar el estado |  |  |
| Lista de excepciones de sitios                                                                                                    |                                                                 |  |  |
| Las aplicaciones iniciadas desde los sitios que se enu<br>eiecutar después de las peticiones de datos de segur                                                                                    | meran a continuación se podrán<br>idad apropiadas.              |  |  |
| https://siscv.san.gva.es                                                                                                    | A                                                               |  |  |
|                                                                                                    | Editar lista de sitios                                          |  |  |
| Restaurar Peticiones de Datos de Segurida                                                                                                    | d Gestionar Certificados                                        |  |  |
| Acept                                                                                                    | ar Cancelar Aplicar                                             |  |  |

## 3.3 Cacheo del PIN del certificado

Si se dispone del certificado de usuario en tarjeta criptográfica Siemens, es posible configurar el cacheo del PIN para evitar que éste solicite cada vez que el usuario tenga que hacer una firma electrónica en la aplicación. Para ello, se debe disponer de la siguiente clave del registro de Windows con los valores indicados:

#### HKEY\_LOCAL\_MACHINE\SOFTWARE\Siemens\CardOS API

CSPFlags (REG\_DWORD) con el valor 16 (decimal)/10 (hexadecimal)

CSPPinCacheExpirationTime (REG\_DWORD) con el valor 0

## 4 Anexo I. Accesos

#### 4.1 Solicitud de Acceso

Para acceder al sistema HERA se requiere cumplimentar y enviar la correspondiente solicitud de credencial de acceso. Éste modelo está disponible en la página web de la Consellería de Sanitar (www.san.gva.es); ruta: Profesionales > Farmacia > HERA > Acceso.

#### 4.2 Acceso al sistema HERA

Aprobada la solicitud, el usuario recibirá un correo electrónico informativo del nuevo estado de alta como usuario del lugar donde consultar los manuales de usuario.

Para acceder a la aplicación, debe introducir la tarjeta ACCV en el lector. Y escribir la siguiente dirección en la barra de su navegador Internet Explorer: <u>https://siscv.san.gva.es</u>

| CListado de Aplicaciones - Windows Internet Explorer |         |
|------------------------------------------------------|---------|
| 😋 🕤 👻 https://siscv.san.gva.es/                      | ✓ 4 × × |

Esta dirección le llevará al Portal de Aplicaciones de la Generalitat Valenciana. Esta página tiene el acceso restringido a usuarios, por lo que se solicita autenticación del usuario. En una ventana parecida a las que muestran en la imagen, el usuario debe introducir el PIN de su tarjeta.

| Insert PIN                                                      | CardOS API                                            |
|-----------------------------------------------------------------|-------------------------------------------------------|
| CardOS API v2.2<br>Gruppo Smartcard & Tecnologie Crittografiche | Por favor, introduzca su NIP para CardDS Token GDDv1. |
|                                                                 |                                                       |
| 🖵 unblock pin                                                   |                                                       |
| OK Cancel                                                       | Aceptar Cancelar                                      |

En la pantalla del Portal de Aplicaciones, se visualiza el icono de HERA. Seleccionando dicho icono o la palabra "HERA" y se accede a la aplicación.

| CONSELLERIA DE     | NCIANA<br>ANTAT ACCESO AD                                       | licacio        | ones                        | Usuario<br>Fecha<br>Entorno |                |
|--------------------|-----------------------------------------------------------------|----------------|-----------------------------|-----------------------------|----------------|
| ▼ Mis Aplicaci     | ones 🖨 Mail 🕜 Web Sanidad 🗸 Mi                                  | s Notificacion | ies                         |                             |                |
|                    |                                                                 |                |                             |                             |                |
|                    | CRC<br>CATALOGO DE RECURSOS CORPORATIVOS                        | HERA           | Mejoras en la nueva versión |                             |                |
|                    | GAIA<br>GESTOR PRESTACION FARMACEUTICA                          |                |                             |                             |                |
| L                  | HERA<br>HERA-PROTESIS-CONCIERTOS-FACTURACION                    |                |                             |                             |                |
| LØ                 | IABUCASI<br>INFORMACION ABUCASIS II                             |                |                             |                             |                |
| 3                  | SIA<br>SISTEMA DE INFORMACION AMBULATORIA                       |                |                             |                             |                |
| EØ                 | SICOMEDS<br>SISTEMA DE INFORMACION Y CONTROL DEL<br>MEDICAMENTO |                |                             |                             |                |
| Eð                 | STP<br>SISTEMA DE INFORMACION POBLACIONAL                       |                |                             |                             |                |
|                    |                                                                 |                |                             |                             |                |
|                    |                                                                 |                |                             |                             |                |
|                    |                                                                 |                |                             |                             |                |
| Consellería de San | itat . Generalitat Valenciana . 2005                            |                |                             |                             | <b>⊖</b> Salir |

Si tiene algún problema con el acceso a través de esta url puede acceder la siguiente url:

https://itsiscv.san.gva.es/hera/app/hera\_inicio.jsp

## 4.3 Manual del usuario

Existe un manual de usuario para cada uno de los distintos perfiles de usuario existentes en HERA. Puede consultar el manual adecuado para su perfil en la página web de la Consellería de Sanitat (<u>www.san.gva.es</u>; ruta: Profesionales > Farmacia > HERA).

## 4.4 Tramitación de incidencias CATS

El vehículo normalizado de transmisión de incidencias con la aplicación es el Centro de Atención Telefónica Sanitaria (CATS), que tiene varios canales de contacto:

Teléfono: 902 39 39 99 / 989500 Fax: 96 348 82 32 Correo electrónico: <u>cats@gva.es</u>

Las incidencias así transmitidas se contestan en un máximo de 48h.

## 4.5 Comprobar que la firma electrónica se ha instalado correctamente en el navegador:

http://www.accv.es/ayuda/comprobacion-de-la-firma-electronica/

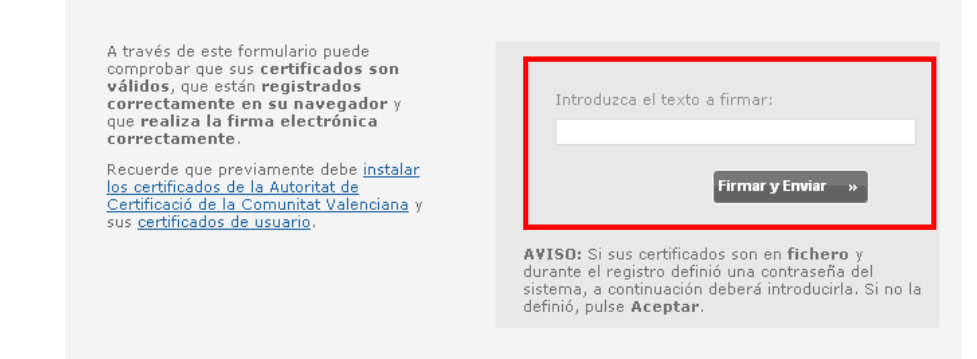

Introducir un texto (por ejemplo: prueba) y seleccionar 'Firmar y Enviar':

| Título: HERA - Requisitos técnicos 3.docx | Página 20 de 23 |
|-------------------------------------------|-----------------|
| Fecha de la última modificación: 26/01/18 | Autor: everis   |

| MARI A         |         |          |       |         | obicación |
|----------------|---------|----------|-------|---------|-----------|
| ANTIMATION 120 | CCV-CA2 | Autentic | FIRMA | 28/04/2 | No dispo. |
|                |         |          |       |         |           |
|                |         |          |       |         |           |

Seleccionar el certificado de la lista (si la lista aparece vacía, remitir al usuario a la página: <u>http://www.accv.es/ayuda/manuales-de-instalacion/</u> *Guías de instalación de la tarjeta criptográfica y el lector*).

En la alerta de seguridad que aparece, seleccionar Yes.

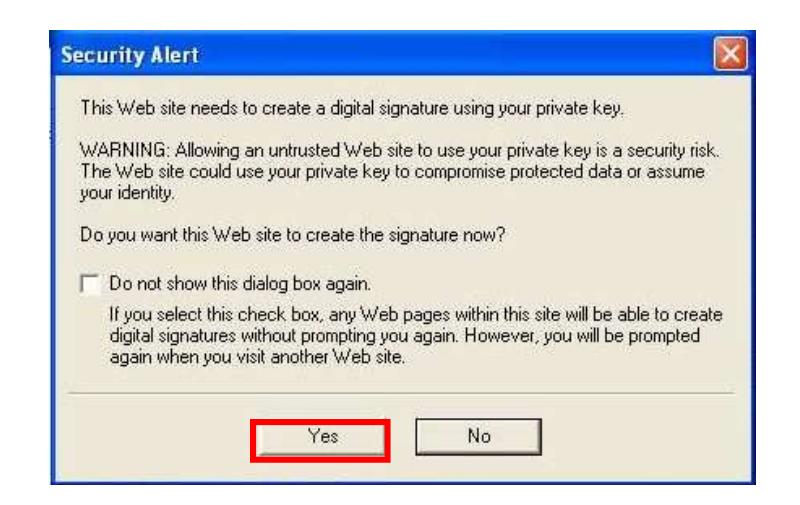

Introducir el **PIN** de la tarjeta criptográfica:

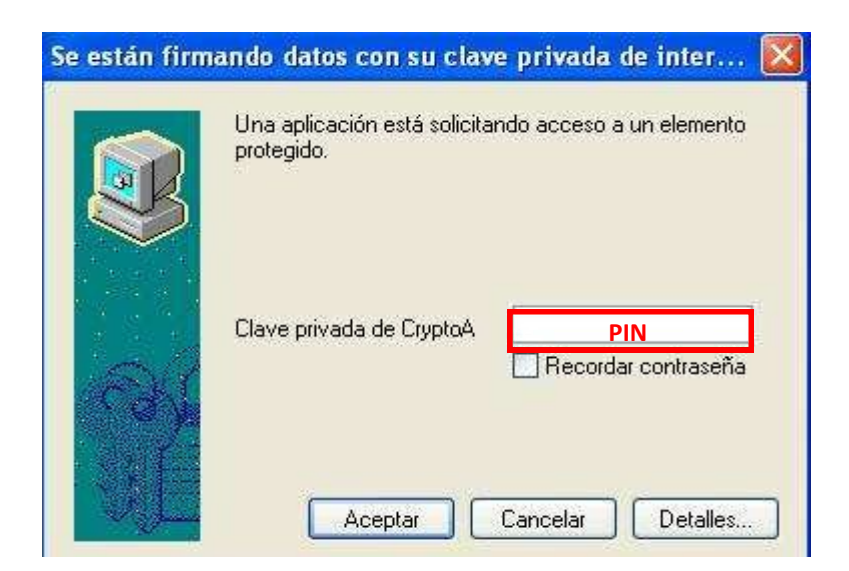

Comprobar que se ha verificado la firma:

| Comprobación de la firma electrónica                                                                                                    |
|----------------------------------------------------------------------------------------------------|
| La firma del formulario se ha verificado con éxito.                                                                                                    |
| Datos del firmante:                                                                                                    |
| Nombre: MARSA MARSA MARSA                                                                                                    |
| NIF/NIE: Territoria                                                                                                    |
| Datos del certificado:<br>EL CERTIFICADO ESTÁ REVOCADO.<br>Emitido por: ACCV-CA2<br>Fecha de emisión: Jueves, 29 Abril 09:39:23 CEST 2010<br>Fecha de caducidad: Domingo, 28 Abril 09:49:23 CEST 2013<br>Número de Serie: |

#### Anexo II: Instalación de la máquina virtual de java 5

• Acceder a la URL:\_

http://www.oracle.com/technetwork/java/javase/downloads/java-

archive-javase8-2177648.html

• Buscamos la opción Java SE Runtime Environment 8u101

| Accept License Agreement    Decline License Agreement |           |                                  |
|-------------------------------------------------------|-----------|----------------------------------|
| Product / File Description                            | File Size | Download                         |
| _inux x86                                             | 54.79 MB  |                                  |
| _inux x86                                             | 70.58 MB  |                                  |
| _inux x64                                             | 52.68 MB  | jre-8u101-linux-x64.rpm          |
| _inux x64                                             | 68.49 MB  | jre-8u101-linux-x64.tar.gz       |
| Mac OS X                                              | 64.32 MB  | jre-8u101-macosx-x64.dmg         |
| Mac OS X                                              | 55.99 MB  |                                  |
| Solaris SPARC 64-bit                                  | 52 MB     | ire-8u101-solaris-sparcv9.tar.gz |
| Solaris x64                                           | 49.85 MB  | ire-8u101-solaris-x64.tar.gz     |
| Vindows x86 Online                                    | 0.71 MB   | ire-8u101-windows-i586-iffw.exe  |
| Vindows x86                                           | 59.42 MB  | Ē jre-8u101-windows-i586.tar.gz  |
| VINDOWS X64                                           | 59.17 MB  | jre-8u101-windows-x64.exe        |
| Vindows x86 Offline                                   | 52.63 MB  | jre-8u101-windows-i586.exe       |
| Windows x66 Online<br>Windows x64                     | 62.77 MB  |                                  |
|                                                       |           | ± jre-ou to r-windows-x64.tal.gz |

- Aceptar la licencia y descargar la versión
- Solicitará que el usuario se inscriba para comenzar la descarga:

|                                                                                                    | Inicio de sesión                                                                                                    |
|----------------------------------------------------------------------------------------------------|----------------------------------------------------------------------------------------------------|
|                                                                                                    | Nombre de usuario                                                                                                    |
|                                                                                                    | 2191 vezzasto el nombre de usuario?<br>Contraseña                                                                                                    |
|                                                                                                    | 2.Ha olvidado la contraseña?                                                                                                    |
|                                                                                                    | Inicio de sesión                                                                                                    |
|                                                                                                    | ¿No tiene una cuenta en Oracle?<br>In <u>scribase</u> en una cuenta de Oracle Web<br>grafuita                                                                                                    |
|                                                                                                    | 2Necesta avuda?                                                                                                    |
|                                                                                                    | Powered by Oracle Access Manager 11g                                                                                                    |
| ste sitio ha sido creado para el uso exclusivo de<br>n el sitio. El uso del sitio por parte de clientes y<br>ambién está sujeto a las políticas de la empresa | umaries entritzados de Dizole. El uso de este sillo está nujabo a los Avises Legales, las Condiciones de Uno y la Declazación de Princoidad publica<br>panteur autorizados también está mujete a las concisiones de anglo contratodo son Dizole. El uso de este sitio por parte de los empleados de Dizoldo<br>Figuldos de Códigos de Conducta. El caseo no autorizados en incomplimiento de estas condiciones puede da fugar s |